# ขั้นตอนการลงทะเบียนและส่งบทความออนไลน์

## 1. ขั้นตอนการลงทะเบียน

#### ประเภทบทความ

💿 บทความวิจัย 🔘 บทความวิชาการ 🔘 บทความวิทยานิพนธ์ 🔘 บทวิจารณ์หนังสือ

| หมายเลขบัตรประชาชน 13 หลัก หมายเลขบัตรประชาชน 13 หลัก | พิมพ์หมายเลขบัตรประชาชน                           |
|-------------------------------------------------------|---------------------------------------------------|
| คำนำหน้าชื่อ คำนำหน้าชื่อ                             | เลือก นาย นางสาว ดร.                              |
| ชื่อจริง ชื่อจริง                                     | พิมพ์ชื่อจริง                                     |
| <b>สกุล</b> นามสกุล                                   | พิมพ์นามสกุล                                      |
| ตำแหน่งทางวิชาการ ตำแหน่งทางวิชาการ                   | เลือกผู้ช่วยศาตราจารย์ รองศาสตราจารย์ ศาสตราจารย์ |
| ระดับการศึกษา ระดับการศึกษา                           | เลือกปริญญาตรี ปริญญาโท ปริญญาเอก                 |
| สาขา สาขา                                             | พิมพ์สาขาที่เรียน                                 |

#### ประเภทหน่วยงาน

◎ ภายในมหาวิทยาลัยราชภัฏอุบลราชธานี ◎ ภายนอกมหาวิทยาลัยราชภัฏอุบลราชธานี

| ชื่อหน่วยงาน ชื่อ                   | หน่วยงาน                    | พิมพ์หน่วยงานที่สังกัด               |
|-------------------------------------|-----------------------------|--------------------------------------|
| <mark>ที่อยู่</mark> ที่อยู่ที่สามา | รถติดต่อได้                 | พิมพ์ที่อยู่ที่สามารถติดต่อได้       |
| เบอร์โทรศัพท์ เบ                    | มอร์ศัพท์ที่สามารถติดต่อได้ | งิมพ์เบอร์โทรศัพท์ที่สามารถติดต่อได้ |
| โทรสาร โทรสาร                       |                             | พิมพ์เบอร์โทรสาร                     |

#### ประเภทบุคคล

🔘 อาจารย์ 🔘 นักวิชาการ 🔘 บุคลากรอื่นๆ ภาครัฐ-เอกชน 🔘 นักศึกษา

#### รายละเอียดการเข้าใช้งานระบบ

| @Email      | Email                                           | พิมพ์ Email สำหรับเข้าระบบงาน |
|-------------|-------------------------------------------------|-------------------------------|
| รหัสผ่าน    | รหัสผ่านที่ต้องการเข้าระบบ                      | พิมพ์รหัสผ่านสำหรับเข้าระบบ   |
| ยืนยันรหัสผ | าน รหัสเข้าระบบอีกครั้ง                         | ยืนยันรหัสผ่าน                |
| 🕝 ลงทะเบี   | มนเดียวนี้ ตรวจสอบข้อมูล จากนั้นกดปุ่มลงทะเบียน |                               |

## ขั้นตอนการลงทะเบียนและส่งบทความออนไลน์

### 2. ขั้นตอนการส่งบทความออนไลน์

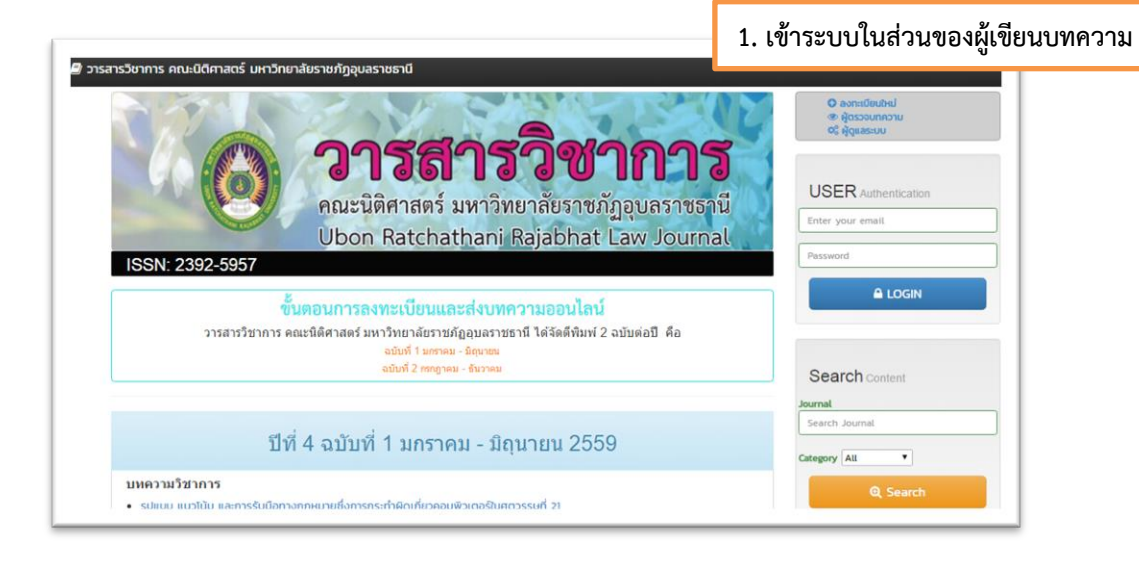

| Control       Control         คณะนิติศาสตร์ มหาวิทย         Ubon Ratchathani F         ISSN: 2392-5957         Liss Submit Your Paper <ul> <li>Enter your email</li> <li>Passed</li> </ul> | <b>วิชากการ</b><br>มาลัยราชภัฏอุบลราชธานี<br>lajabhat Law Journal |
|----------------------------------------------------------------------------------------------------|-------------------------------------------------------------------|
| 🔒 tag in ລະກະເບີບປະນຳກະດີບຄູ່ຜົບບບກາວາມ<br>Click ດາວປີເສລດງ່ມີລ.                                                                                                    | 2. กรอกข้อมูลที่ทำการสมัครไว้ด้วย Email                           |
| ©2017 Law-journal Version 10                                                                                                    |                                                                   |

ขั้นตอนการลงทะเบียนและส่งบทความออนไลน์

### 2. ขั้นตอนการส่งบทความออนไลน์ (ต่อ)

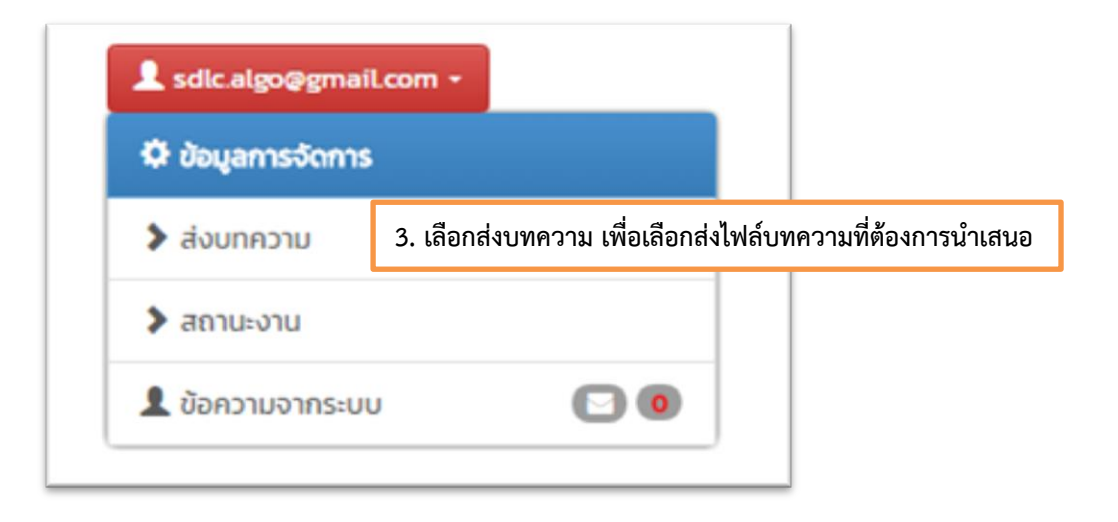

| ส่งบทความเข้าสู่ระบบ เพื่          | อดำเนินการในขั้นตอนต่อไป                                 |
|------------------------------------|----------------------------------------------------------|
| 🚸 ชื่อบทความ                       |                                                          |
| กรอกชื่อบทความของท่านที่ต้องการ    | น่ำเสนอ                                                  |
| 🖉 แนบบทความของท่าน                 | 4. ใส่รายละเอียดให้ครบถ้วนสมบูรณ์ จากนั้นกดปุ่มส่งบทความ |
| Thoose file                        |                                                          |
| อัพโหลดเอกสารบทความของท่านที่นี่ เ | ขอมรับเฉพาะไฟล์ นามสกุล .doc เท่านั้น                    |